## Adaptateur d'interface virtuelle dans un scénario de profils de service

## Contenu

Introduction Conditions préalables Conditions requises Components Used Conventions Informations générales Carte d'interface virtuelle dans le profil de service Placement vNIC/vHBA Profil de service Vérification de l'adaptateur matériel Créer un profil de service Emplacement manuel de l'adaptateur d'interface virtuelle Informations connexes

## **Introduction**

Le nouveau serveur lame Cisco UCS (Unified Computing System) B440 M1 permet de placer l'adaptateur d'interface virtuelle dans les profils de service UCS Manager (UCSM). Il s'agit de l'*affectation de placement d'interface d'hôte virtuel*.

L'affectation de placement d'interface d'hôte virtuel indique comment les vNIC et les vHBA sont placés sur des cartes d'interface réseau physique (mezzanine) dans une configuration matérielle de serveur indépendante l'une de l'autre. Lorsqu'un serveur logique est associé à une lame, une carte d'interface virtuelle est attribuée à une carte physique.

Avec le nouveau serveur lame B440 M1, deux adaptateurs d'interface virtuelle peuvent affecter des vNIC/vHBA à un adaptateur d'interface virtuelle spécifique (1 à 2). Si une vNIC/vHBA n'est pas affectée à un adaptateur d'interface virtuelle, Unified Computing Manager (UCM) applique une stratégie par défaut basée sur l'**ordre bdf pci**. De plus, UCSM vous permet de personnaliser chaque adaptateur d'interface virtuelle et de créer des *profils* d'*adaptateur* d'interface virtuelle pouvant être utilisés après la mise en oeuvre ou la récupération de la lame du serveur.

## **Conditions préalables**

#### **Conditions requises**

Cisco vous recommande de prendre connaissance des rubriques suivantes :

- Châssis Cisco UCS 5108
- Interconnexion de fabric Cisco UCS 6100XP avec version 4.1(3)N2
- Serveur lame Cisco UCS B440-M1
- Cisco UCSM version 1.3

#### **Components Used**

Les informations contenues dans ce document sont basées sur les versions de matériel et de logiciel suivantes :

Serveur lame Cisco UCS B440-M1

The information in this document was created from the devices in a specific lab environment. All of the devices used in this document started with a cleared (default) configuration. If your network is live, make sure that you understand the potential impact of any command.

#### **Conventions**

Pour plus d'informations sur les conventions utilisées dans ce document, reportez-vous à <u>Conventions relatives aux conseils techniques Cisco.</u>

## Informations générales

Cisco UCSM vous permet de définir les cartes mezzanine 10 Gb B440-M1, dont quatre sont actuellement disponibles :

- CNA basé sur QLogic Schultz (M72KR-Q)
- CNA basé sur Emulex Tigershark (M72KR-E)
- Carte réseau Intel Niantic (M61KR-I)
- Carte réseau Broadcom Everest (M51KR-I)

Les cartes mezzanine 10 Gb B440-M1 utilisées pour ce document sont des cartes réseau CNA M72KR-E basées sur Emulex qui prennent en charge deux vHBA/vNIC.

Voici un exemple d'adaptateur d'interface à 2 logements (1 et 2) avec 2 adaptateurs HBA et 2 cartes réseau par adaptateur d'interface virtuelle :

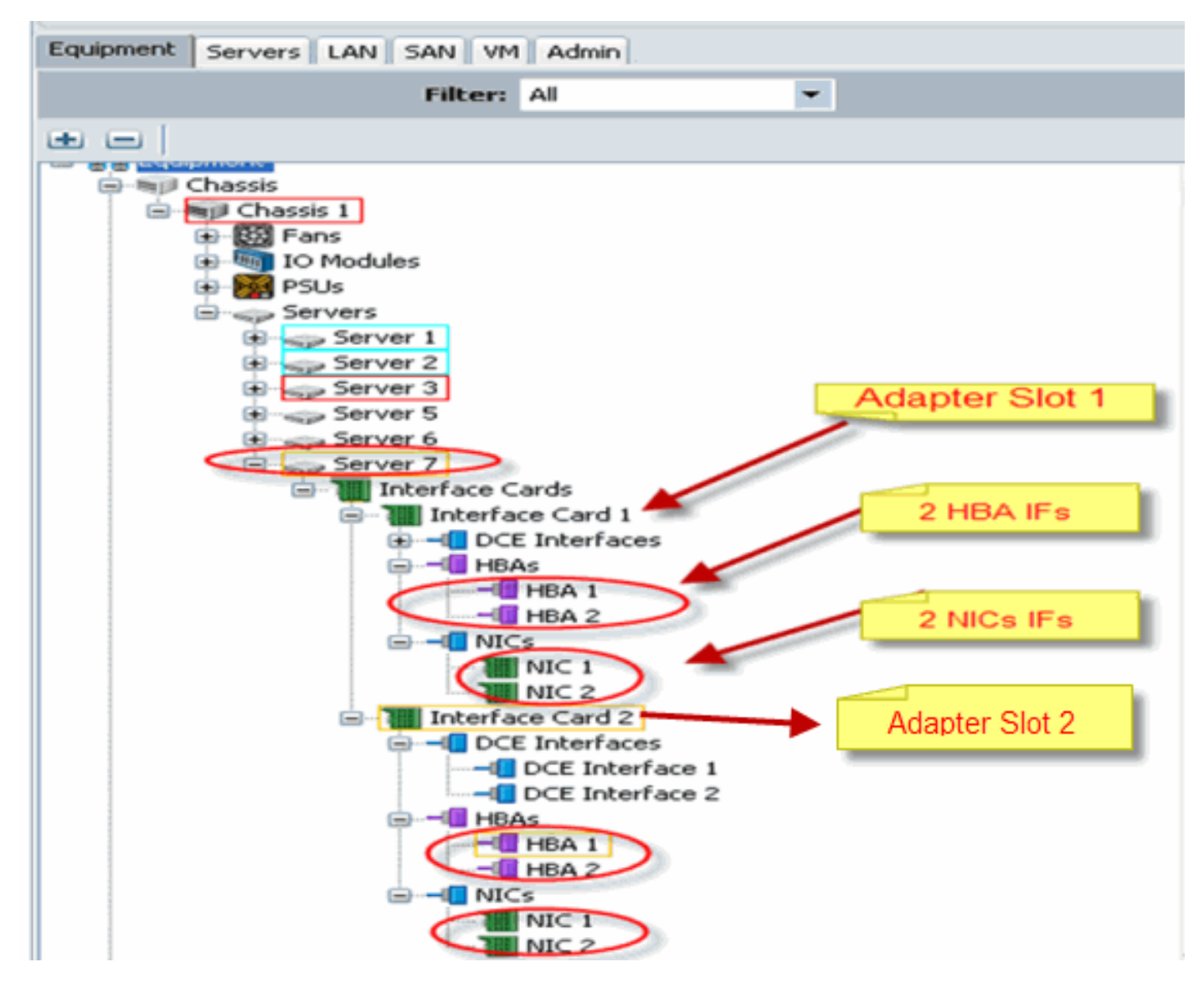

**Remarque :** La photo ci-dessus présente une vue de l'équipement Cisco UCSM des adaptateurs installés par Emulex.

Le profil de service prend également en charge le placement vNIC/vHBA dans l'interface utilisateur graphique UCSM, ce qui permet de configurer les propriétés de l'adaptateur d'interface virtuelle en fonction de la préférence de sélection :

- Tous : Tout vNIC/vHBA peut être attribué à cet adaptateur d'interface virtuelle.
- Affecté uniquement : Seule la vNIC/vHBA explicitement attribuée peut appartenir à cet adaptateur d'interface virtuelle.
- Exclure-Dynamique : UCSM ne peut pas affecter de vNIC dynamiques à cet adaptateur d'interface virtuelle.
- Exclure-Non-Affecté : UCSM ne peut pas affecter de vNIC statiques (non dynamiques) à cet adaptateur d'interface virtuelle.

Les options de préférence de sélection ci-dessus indiquent comment UCSM peut utiliser cet adaptateur d'interface virtuelle lorsqu'il attribue une vNIC/vHBA.

**Remarque :** par ordre numérique, vNIC/vHBA peut être commandé à l'intérieur d'un adaptateur d'interface virtuelle.

Affiche la préférence de sélection où vCon1 est affecté à tous et vCon2 est affecté uniquement à l'affectation :

| <section-header><section-header><section-header><text><text><text><text><text><text></text></text></text></text></text></text></section-header></section-header></section-header>                                                                                                    | 🚊 Wedify sNIC/sHBA Placement                                                                                                    |                                                                                                    | ×         |
|----------------------------------------------------------------------------------------------------|----------------------------------------------------------------------------------------------------|----------------------------------------------------------------------------------------------------|-----------|
| Subject where white and white we placed an physical network interface rands<br>white white have write specifies how white we placed and physical network interfaces (merowine) cards<br>is serve have an configuration independence use.<br>Settly Parametrix Sectly Vanual/<br>Settly Vanual/<br>Settly Vanual/<br>Settly Vanual/<br>Sectly Vanual/<br>Settly Vanual/<br>Sectly Vanual/<br>Sectly | Modify vNIC/vHBA Placeme                                                                                                    | nt                                                                                                    | 8         |
| Alt (1) kHBA Bioment specifies to use Alf C and will be as placed an physical instance (message) conditions as serve handware configuration independent use). Setter Pacinetit: Specify Vigrually  Setter Pacinetit: Specify Vigrually  Specify Vigrually  Specify Vigrually  Speci                                                                                                    | Specify how vNICs and vHBAs are place                                                                                                    | d an physical network interface cards                                                                                                    |           |
| <text><text><text><text><text><text></text></text></text></text></text></text>                                                                                                    | vMC/V4BB Recement specifies how vMCs and v4BBs a<br>in a server hardware configuration independent way.                                                                                                    | e placed an physical network interface (meznanine) cards                                                                                                    |           |
| With Meture's the face consection specified between the data on shydra network interface consection specified between the face is controlled by placement performance in performance is assigned to an index of the data on the data of the data on the data of the data of the dat                                                                                                    | Sebit Pagenent: Specify Nanualy                                                                                                    | Create Placement Profile                                                                                                    |           |
| VILUS VID/S         Norm         >> assign >>         <>> assign col         <>> assign col         <                                                                                                    | Virtual Network Interface canaestion provides a me<br>*NCS and VHBNs are assigned to one of Virtua Net-<br>performed explicitly by selecting which initial Network<br>automatically by selecting "any".<br>*NCI/VHBA placement on physical network interface<br>Places adject one Virtual Network Interface are one | turnism of placing v100's and v4004; on physical network interface cauds,<br>work interface connection specified below. This assignment can be<br>physical connection is used by vNDC or v1004 or it can be done<br>els controlled by placement preferences.<br>ser more vNICS or vHBAs |           |
| None       Order       Selection Frederate         None       Selection Frederate       assigned-only         Image: Selection Frederate       assigned-only       assigned-only         Image: Selection Frederate       Image: Selection Frederate       assigned-only         Image: Selection Frederate       Image: Selection Frederate       Image: Selection Frederate         Image: Selection Frederate       Image: Selection Frederate       Image: Selection Frederate         Image: Selection Frederate       Image: Selection Frederate       Image: Selection Frederate         Image: Selection Frederate       Image: Selection Frederate       Image: Selection Frederate         Image: Selection Frederate       Image: Selection Frederate       Image: Selection Frederate         Image: Selection Frederate       Image: Selection Frederate       Image: Selection Frederate         Image: Selection Frederate       Image: Selection Frederate       Image: Selection Frederate         Image: Selection Frederate       Image: Selection Frederate       Image: Selection Frederate         Image: Selection Frederate       Image: Selection Frederate       Image: Selection Frederate         Image: Selection Frederate       Image: Selection Frederate       Image: Selection Frederate         Image: Selection Frederate       Image: Selection Frederate       Image: Selection Frederate                                                                                                    |                                                                                                    | Specific With all Merwork Interfaces (click on a cell in ech)                                                                                                    |           |
| Next       all         >> assign >>          <                                                                                                    | INDES INTERNA                                                                                                    | Nave Order Selection Fireference                                                                                                    |           |
| >> assign >>                                                                                                    | None                                                                                                    |                                                                                                    |           |
| So design >><br>C < remove Cc          Image: So design >><br>C < remove Cc                                                                                                    | <b>^</b>                                                                                                    | a rore a assigned oney                                                                                                    |           |
| ★ Move Us ★ Move Down                                                                                                    | >> asgn>>                                                                                                    |                                                                                                    |           |
| Nove lib The Move Down                                                                                                    | < <pre>&lt;&lt; remove &lt;&lt;</pre>                                                                                                    |                                                                                                    |           |
| Move Us Whove Down                                                                                                    |                                                                                                    |                                                                                                    |           |
| Nove Us Wrove Usam                                                                                                    |                                                                                                    |                                                                                                    |           |
|                                                                                                    | <u>.</u>                                                                                                    | A Nove Up Vrove Upwn                                                                                                    |           |
| Carcel                                                                                                    |                                                                                                    |                                                                                                    |           |
| Carcel                                                                                                    |                                                                                                    |                                                                                                    |           |
| Carcel                                                                                                    |                                                                                                    |                                                                                                    |           |
|                                                                                                    |                                                                                                    | (                                                                                                    | OK Carcel |

## Carte d'interface virtuelle dans le profil de service

La configuration du profil de service de l'adaptateur d'interface virtuelle nécessite une compréhension de la manière dont le logiciel attribue les adaptateurs pour le B440-M1 :

- Les vNIC et les vHBA sont attribués implicitement à l'adaptateur d'interface virtuelle par l'utilisateur ou automatiquement par UCSM lors de l'association LS.
- Lors de l'association LS, l'adaptateur d'interface virtuelle est mappé à des cartes mezzanine physiques.

#### Placement vNIC/vHBA

Emplacement par défaut des vNIC/vHBA :

Si les deux adaptateurs sont présents, par défaut, la carte B440-M1 attribue des vNIC/vHBA à partir du logement de droite (logement 1) et répartit également le nombre total entre les deux adaptateurs. Exemple : Si vous disposez de 4 vNIC (c'est-à-dire 1, 2, 3 et 4), il attribue 1 et 2 à la carte du logement 1 et 3 et 4 à la carte du logement 0.

Emplacement spécifique des vNIC/vHBA :

• Si vous avez besoin d'un contrôle supplémentaire sur la façon de placer une vNIC/vHBA sur une carte spécifique, vous pouvez utiliser le concept de *carte d'interface virtuelle*.

#### Profil de service

Effectuez les étapes suivantes :

- 1. La création du profil de service n'est pas une nouveauté pour Cisco UCS et peut être référencée dans <u>Configuration des profils de service</u> pour plus d'informations sur la création.
- 2. Avec Cisco UCSM lors de la création du profil de service, vous pouvez effectuer le placement de votre adaptateur d'interface virtuelle souhaité ou utiliser le placement Modifier vNIC/vHBA sous Actions pour les cartes réseau (vNIC) ou de stockage (vHBA). Référez-vous à <u>Définition du placement vNIC/vHBA</u> pour plus de détails sur la configuration du profil de service des adaptateurs d'interface virtuelle.

Voici une illustration du placement de l'adaptateur d'interface virtuelle pour les vNIC/vHBA après la création du profil de service de CE-B440-M1-SP :

#### Modification du réseau Emplacement de la carte d'interface virtuelle vNIC

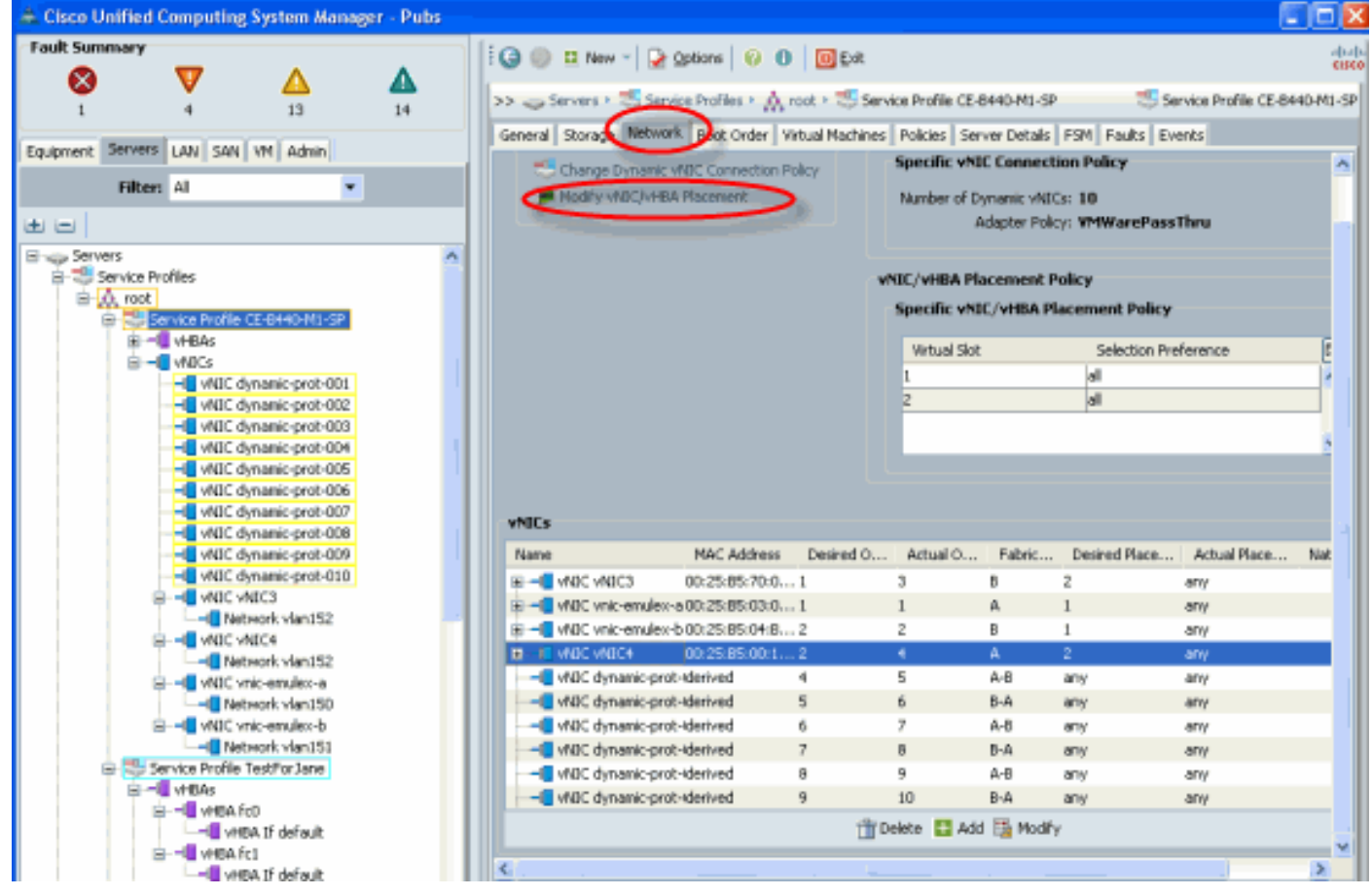

Emplacement de l'adaptateur d'interface virtuelle vHBA de modification du stockage

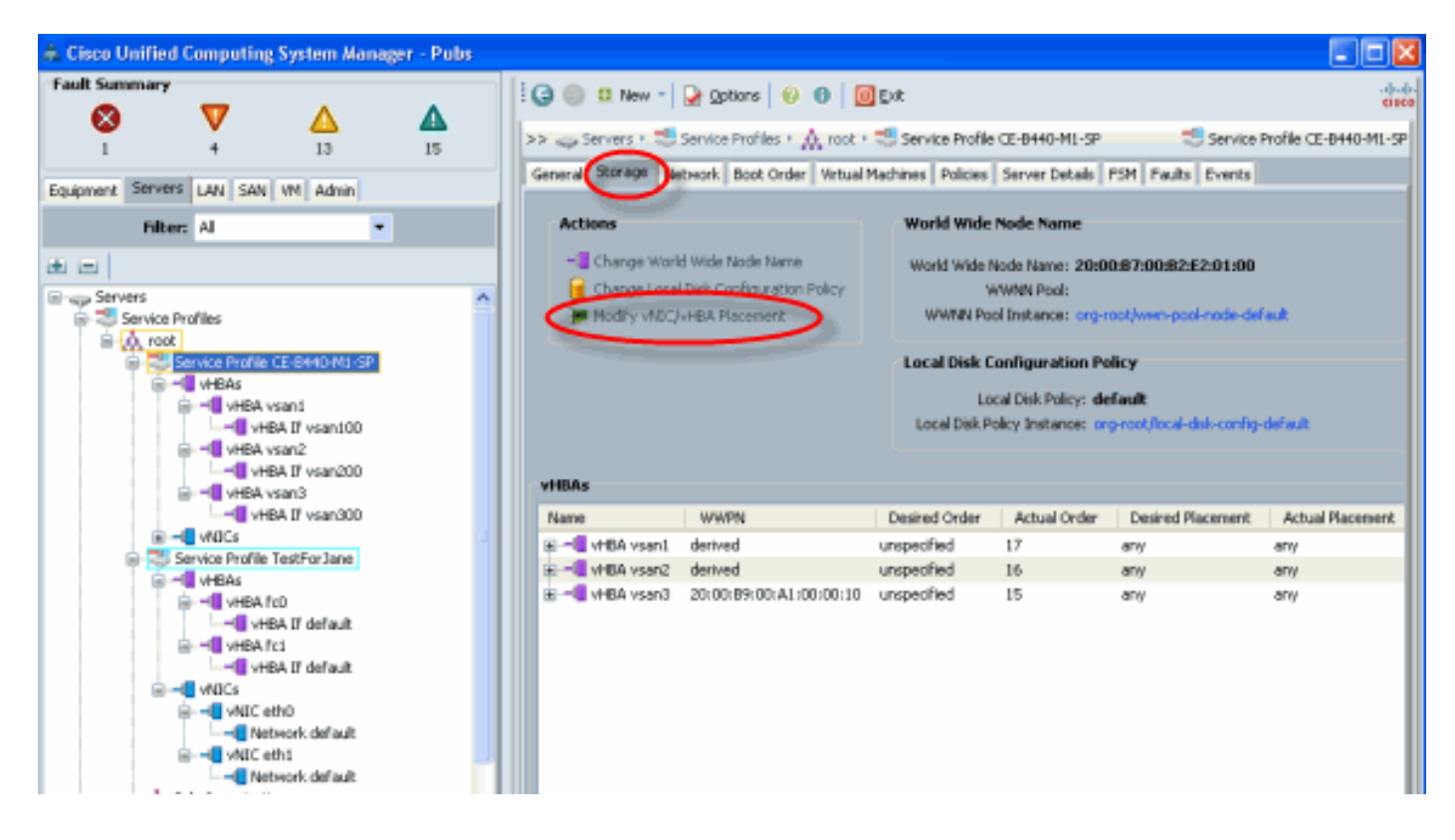

#### Vérification de l'adaptateur matériel

Cette section décrit comment vérifier les adaptateurs physiques installés dans un châssis Cisco UCS 5108 :

Dans l'onglet **Équipement** d'UCSM, sélectionnez la carte d'interface appropriée sous les cartes d'interface du serveur. Reportez-vous à <u>Gestion du microprogramme</u> pour plus d'informations sur les fonctions du volet Équipement de l'interface utilisateur graphique UCSM.

Identification du matériel de la carte

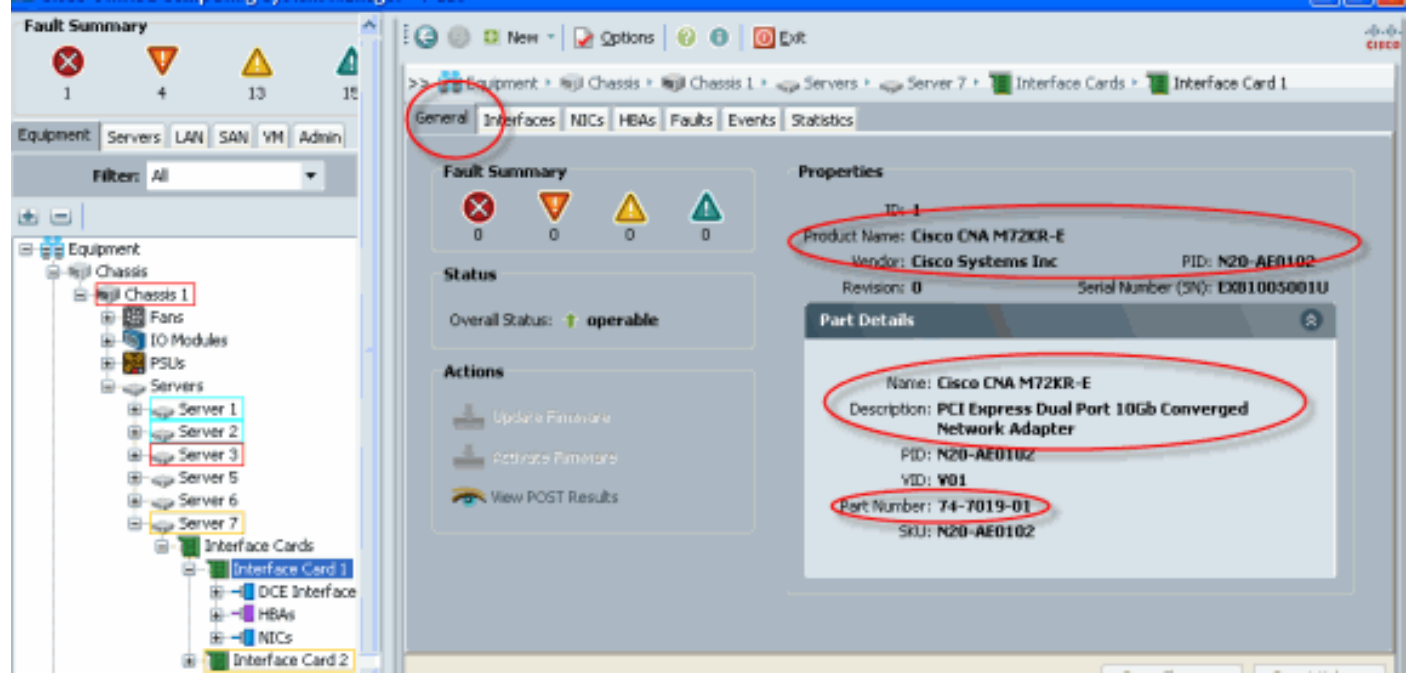

Profil de service par défaut et sélection de la carte d'interface de placement d'interface virtuelle 2

La section Emplacement d'interface virtuelle par défaut décrit comment utiliser le placement

d'interface virtuelle par défaut et la sélection à l'aide de la carte d'interface d'adaptateur Emulex 2 Cisco B440-M1 avec UCSM.

Emplacement d'interface virtuelle par défaut

Effectuez les étapes suivantes :

 Vérifiez le matériel de la carte d'interface Emulex 2 B440-M1 :Vérifiez le matériel de l'adaptateur Emulex B440-M1.Identification du type d'adaptateur pour les cartes d'interface B440-M1 (logement 1 et logement 2)

|                                    | Interface Card                                                                                                    | ls .                               |               |             |               |             |         |   |          |
|------------------------------------|----------------------------------------------------------------------------------------------------|------------------------------------|---------------|-------------|---------------|-------------|---------|---|----------|
| Equipment Servers LAN SAN VM Admin | 🛃 Filter 👄 Exp                                                                                                    | port 😸 Print                       |               |             |               |             |         |   |          |
| Filter: Al                         | Name                                                                                                    | Vendor                             | PID           | Serial      | Overal Status | Operability | Thermal | R |          |
| • =                                | Therface C.                                                                                                    | . Cisco Systems 1                  | nc N20-AE0102 | EXB1005001U | operabe       | operable    | N/A     | ~ |          |
| 🗟 🚔 Equipment                      | Interface C.                                                                                                    | <ul> <li>Osco Systems 1</li> </ul> | nc N20-AE0002 | EXMLES1002D | operabe       | operable    | N/A     |   |          |
| B-60 Chassis                       | and the second second s |                                    |               |             |               |             |         |   |          |
| Bill Chassis 1                     |                                                                                                    |                                    |               |             |               |             |         |   |          |
| B - B Pans                         |                                                                                                    |                                    |               |             |               |             |         |   |          |
| B D Modules                        |                                                                                                    |                                    |               |             |               |             |         |   |          |
| Servers                            |                                                                                                    |                                    |               |             |               |             |         |   |          |
| B Server 1                         |                                                                                                    |                                    |               |             |               |             |         |   |          |
| Server 2                           |                                                                                                    |                                    |               |             |               |             |         |   |          |
| B Server 3                         |                                                                                                    |                                    |               |             |               |             |         |   | <b>1</b> |
| Bing Server 5                      |                                                                                                    |                                    |               |             |               |             |         |   | 10       |
| Server 7                           |                                                                                                    |                                    |               |             |               |             |         |   | 15       |
| CETTE Interface Cards              |                                                                                                    |                                    |               |             |               |             |         |   |          |
| Interface Card 1                   |                                                                                                    |                                    |               |             |               |             |         |   |          |
| B - DCEInterfaces                  |                                                                                                    |                                    |               |             |               |             |         |   |          |
| B NICs                             |                                                                                                    |                                    |               |             |               |             |         |   |          |
| Interface Card 2                   |                                                                                                    |                                    |               |             |               |             |         |   |          |
| B → DCE Interfaces                 |                                                                                                    |                                    |               |             |               |             |         |   |          |
| B HBAG                             |                                                                                                    |                                    |               |             |               |             |         |   |          |
|                                    |                                                                                                    |                                    |               |             |               |             |         |   |          |

Vérifiez le matériel pour les détails de l'adaptateur Emulex B440-M1 pour la carte d'interface 2. Vérification des détails de l'adaptateur d'interface pour la carte d'interface 2 du logement

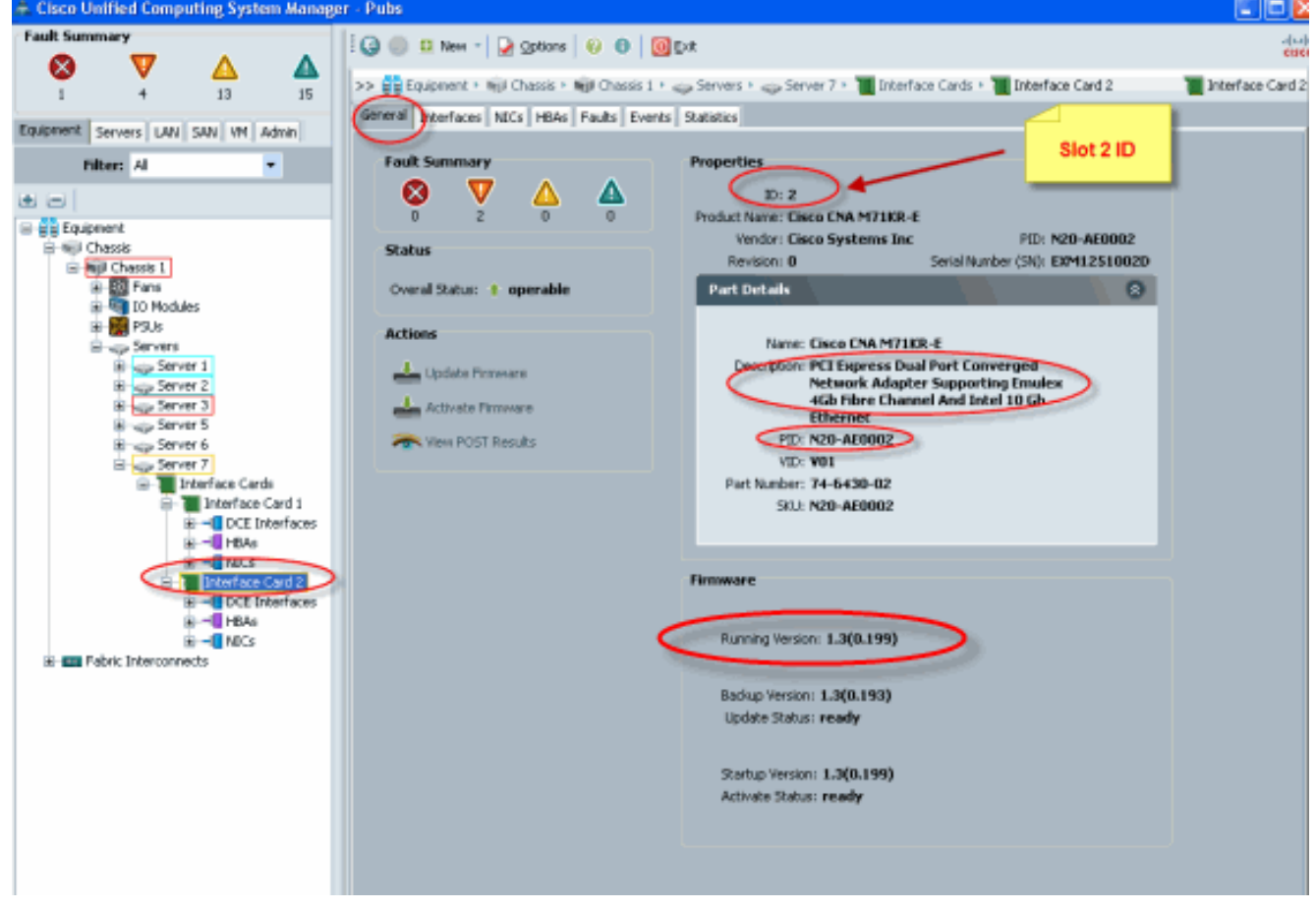

- 2. Configurez le profil de service de la carte d'interface Emulex 2 B440-M1 :
- 3. Vérifiez l'emplacement de l'interface virtuelle par défaut.

#### Créer un profil de service

Référez-vous à <u>Configuration des profils de service</u> pour plus de détails sur la création de profils de service.

- 1. Créez un profil de service pour la carte d'interface 2.
- 2. Créez deux vNIC pour le profil de service créé. Profil de serveur créé avec 2 vNIC par défaut

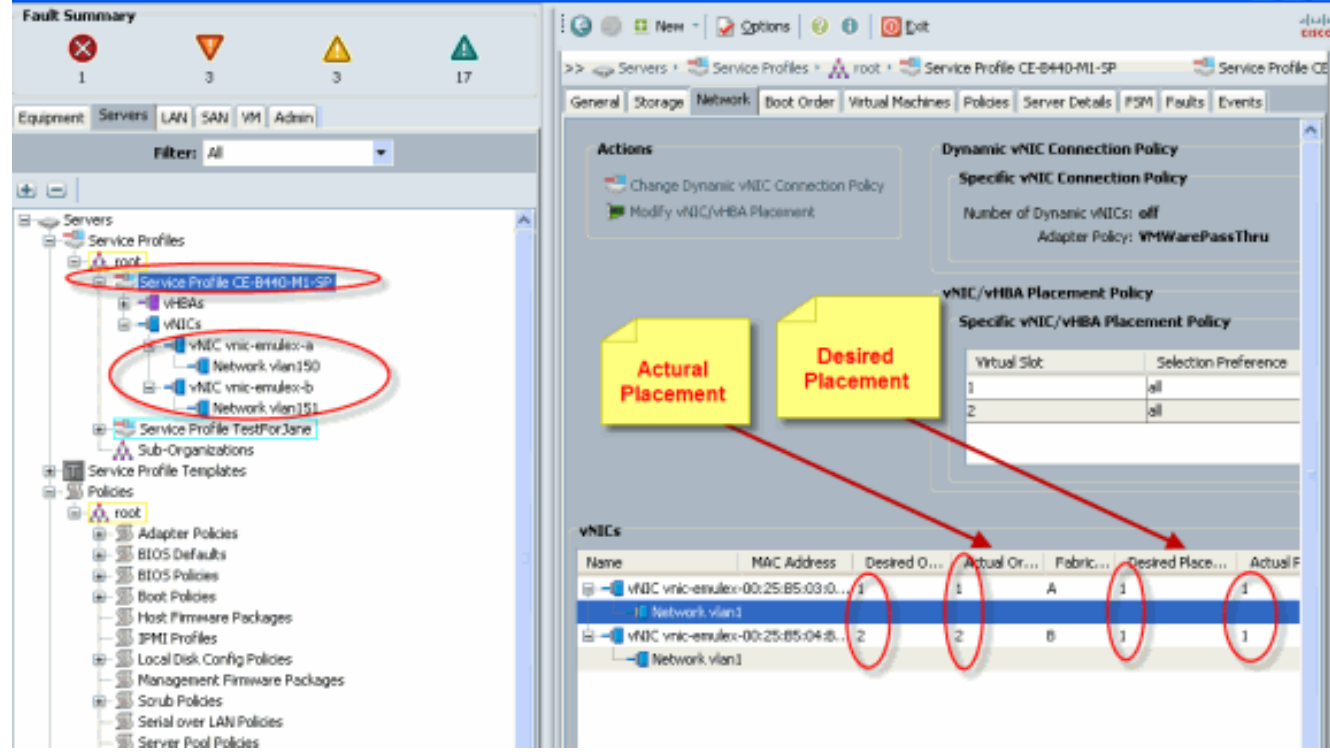

La capture d'écran ci-dessous montre la vCon 1 de placement de commande qui a été affectée à la carte d'interface par défaut 1 logement 1 pour les vNIC définies dans le profil de service.vNIC attribuées à la carte d'interface 1

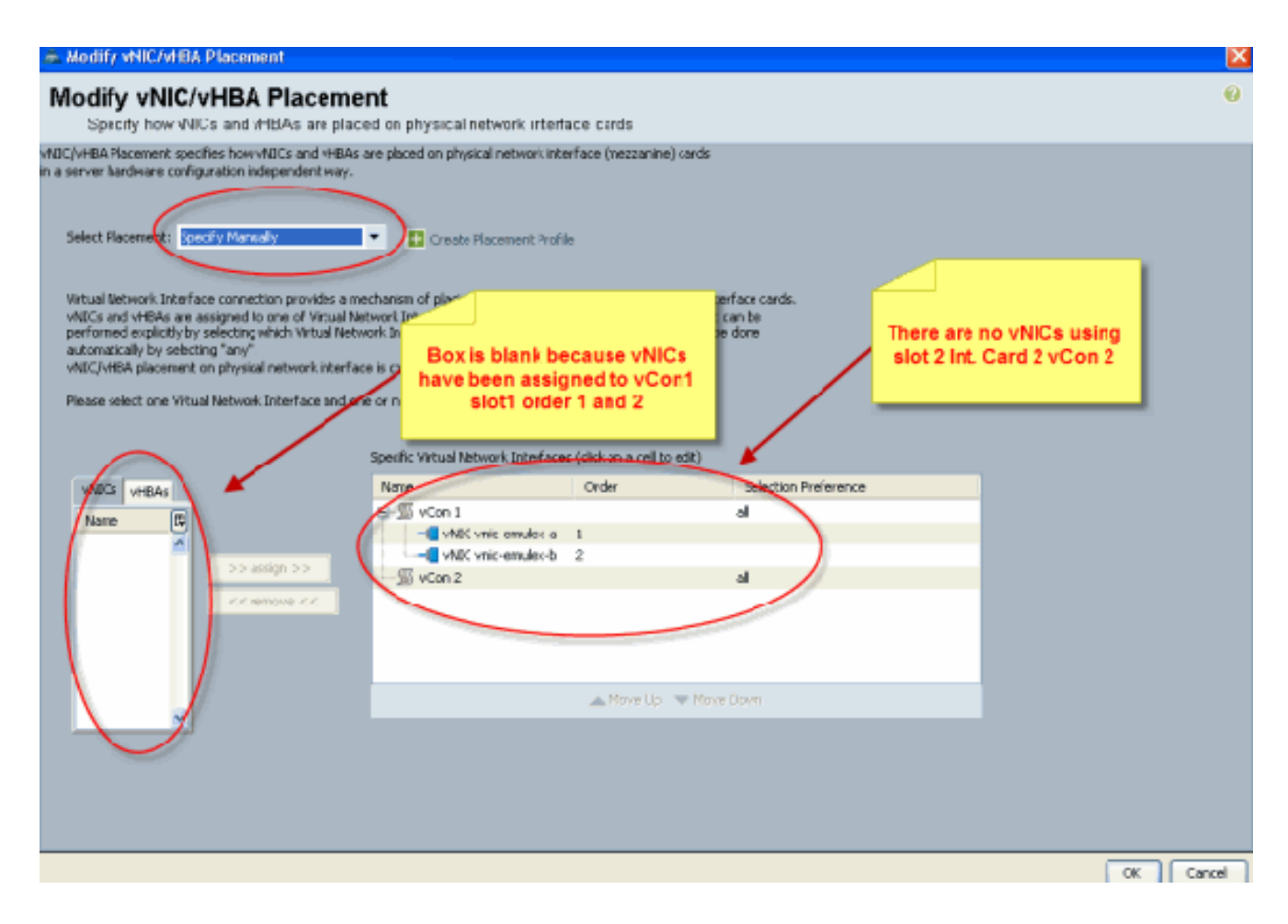

Pubs-B /org # scope service-profile server 1/7
Pubs-B /org/service-profile # show vnic detail

```
Name: vnic-emulex-a
   Fabric ID: A
   Dynamic MAC Addr: 00:25:B5:03:03:0B
   Desired Order: 1
   Actual Order: 1
   Desired VCon Placement: 1
   Actual VCon Placement: 1
   Equipment: sys/chassis-1/blade-7/adaptor-1/host-eth-1
Name: vnic-emulex-b
   Fabric ID: B
   Dynamic MAC Addr: 00:25:B5:04:B2:07
   Desired Order: 2
   Actual Order: 2
   Desired VCon Placement: 1
   Actual VCon Placement: 1
    Equipment: sys/chassis-1/blade-7/adaptor-1/host-eth-2
```

3. Vérifiez l'emplacement de la carte d'interface virtuelle par défaut de vNIC.**Emplacement** d'interface virtuelle par défaut

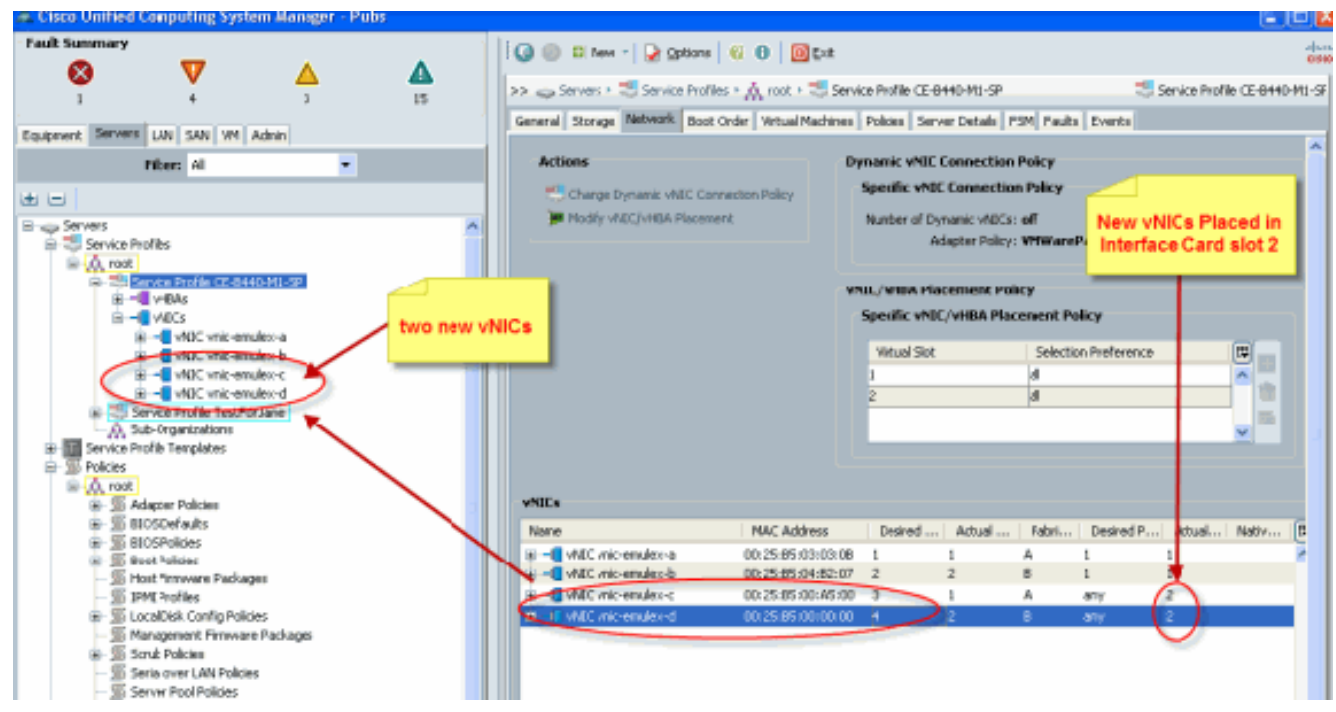

Pubs-B /org # scope service-profile server 1/7

Pubs-B /org/service-profile # show vnic detail

Name: vnic-emulex-c
Fabric ID: A
Dynamic MAC Addr: 00:25:B5:00:A5:00
Desired Order: 3
Actual Order: 1
Desired VCon Placement: Any
Actual VCon Placement: 2
Equipment: sys/chassis-1/blade-7/adaptor-2/host-eth-1
Name: vnic-emulex-d
Fabric ID: B
Dynamic MAC Addr: 00:25:B5:00:00:00
Desired Order: 4
Actual Order: 2

# Emplacement manuel de l'adaptateur d'interface virtuelle

Equipment: sys/chassis-1/blade-7/adaptor-2/host-eth-2

Desired VCon Placement: Any Actual VCon Placement: 2

- 1. Afin d'utiliser Cisco UCSM Modify vNIC/vHBA Placement, référez-vous à <u>Définition du</u> placement vNIC/vHBA.
- Affectez les nouvelles vNIC (vnic-emulex-c et vnic-emulex-d) à la carte d'interface 1 (logement 1) du logement 2 et affectez les vNIC vnic-emulex-a/b.Cette étape vérifie que vnicemulex-c/d peut être spécifié manuellement.

#### Modify vNIC/vHBA Placement

Specify how vNICs and vHBAs are placed on physical network interface cards

/NIC/vHBA Placement specifies how vVICs and vHBAs are placed on physical network interface (mezzanine) cards n a server hardware configuration independent way.

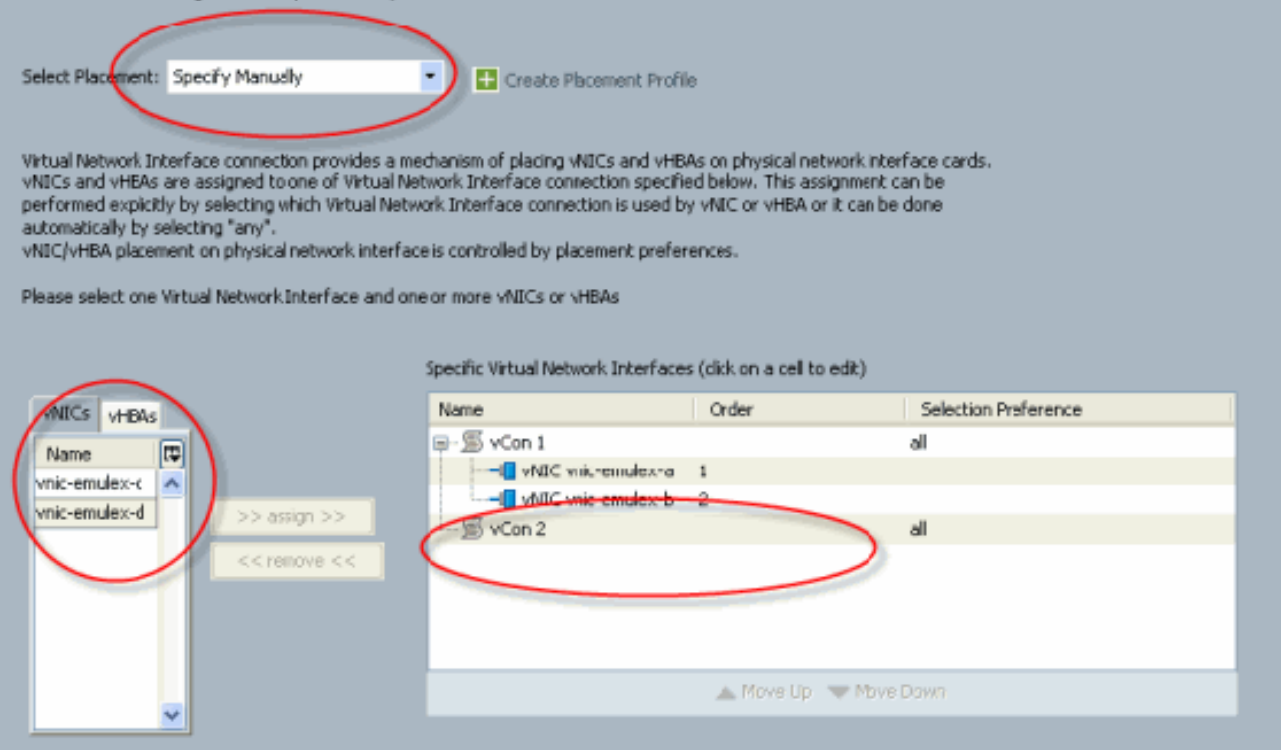

#### Réaffectez les emplacements des

| Addity vNIC/VHBA Placement          Specify how VNICs and vHBAs are placed on physical network interface cards         NIC/VHBA Placement specifies how VMICs and vHBas are placed on physical network interface (neszanine) cards         a server hardware configuration independent way.         Stect Placement:       Specify Manualy         Image: Card on the set of the set of | vNIC.                                                                                                    |                                                                                                    |
|----------------------------------------------------------------------------------------------------|----------------------------------------------------------------------------------------------------|----------------------------------------------------------------------------------------------------|
| Additional environment is postformed with the Balance and an physical network interface (netezanen) cards a serve hardware configuration independent way.                                                                                                    | Modify vNIC/vHBA Placement                                                                                                    |                                                                                                    |
| NIC/VEAP Placement operfies how VBCs and vHBAs are placed on physical network interface (nezzanine) cards<br>a server hardware configuration independent way.<br>Select Placement: Spectry Marualy Construction provides a mechanism of placing VBCs and vHBAs on physical network interface cards<br>which sand vHBAs are placed values and one or more VBCs or vHBAs<br>VMIC/VHBA betwork Interface and one or more VBCs or vHBAs<br>VMIC/VHBA betwork Interface and one or more VBCs or vHBAs<br>VMIC/VHBA betwork Interface and one or more VBCs or vHBAs<br>VMIC/VHBA betwork Interface and one or more VBCs or vHBAs<br>VMIC/VHBA betwork Interface and one or more VBCs or vHBAs<br>VMIC/VHBA betwork Interface and one or more VBCs or vHBAs<br>VMIC/VHBA betwork Interface and one or more VBCs or vHBAs<br>VMIC/VHBA betwork Interface and one or more VBCs or vHBAs<br>VMIC/VHBA betwork Interface and one or more VBCs or vHBAs<br>VMIC/VHBA betwork Interface and one or more VBCs or vHBAs<br>VMIC/VHBA betwork Interface and one or more VBCs or vHBAs<br>VMIC/VHBA betwork Interface and one or more VBCs or vHBAs<br>Device VMIC vric-enules-d 2<br>VMIC/VHBA betwork Interface and one or more VBCs or vHBAs<br>Nerve Down<br>Nerve Down                                                                                                    | Modify vNIC/vHBA Placeme<br>Specify how vNICs and vHBAs are place                                                                                                    | ed on physical network in:erface cards                                                                                                    |
| Select Placement: Specify Manually Casted Placement Profile                                                                                                    | NIC/VHBA Placement specifies how VNDCs and VHBAs<br>a server hardware configuration independent way.                                                                                                    | are placed on physical network interface (mezzanine) cards                                                                                                    |
| VMICs       VHBAs         Name       Order       Selection Prefarence         VMIC vnic-emules-c       1         VMIC vnic-emules-c       1         VMIC vnic-emules-c       1         VMIC vnic-emules-c       1         VMIC vnic-emules-c       1         VMIC vnic-emules-c       1         VMIC vnic-emules-c       1         VMIC vnic-emules-c       1         VMIC vnic-emules-b       2         VMIC vnic-emules-b       1         VMIC vnic-emules-b       2                                                                                                    | Select Placement: Specify Manually<br>Virtual Network Interface connection provides a me<br>YNICs and YNDVis are assigned to one af Virtual Netw<br>performed explicitly by selecting which Virtual Netw<br>automatically by selecting "any".<br>YNIC/VHBA placement on physical network interface<br>Please select one Virtual Network Interface and on | Create Placement Frofile  echanism of placing VNDCs and vHBAs on physical network interface cards, stwork Interface connection is used by vNIIC or vHBA or it can be done to is controlled by placement preferences. the or more VNDCs or vHBAs  Added new vNIICs  Sticlus a child |
| 🔺 Move Up 🐨 Move Down                                                                                                    | VNICS VHBAs<br>Name III<br>>> assign >><br><< remove <<                                                                                                    | Specific virtual Network Interlaces (dick on a cell to dit)       Name     Order     Selection Preference       Si vCon 1     all       WIIC vnic-enules-c     1       Si vCon 2     all                                                                                           |
|                                                                                                    | ~                                                                                                    | Move Lip 🐨 Move Down                                                                                                    |

vNIC:

Fabric ID: A Dynamic MAC Addr: 00:25:B5:03:03:0B Desired Order: 1 Actual Order: 1 Desired VCon Placement: 2 Actual VCon Placement: 2 Equipment: sys/chassis-1/blade-7/adaptor-2/host-eth-1 Name: vnic-emulex-b Fabric ID: B Dynamic MAC Addr: 00:25:B5:04:B2:07 Desired Order: 2 Actual Order: 2 Desired VCon Placement: 2 Actual VCon Placement: 2 Equipment: sys/chassis-1/blade-7/adaptor-2/host-eth-2 Name: vnic-emulex-c Fabric ID: A Dynamic MAC Addr: 00:25:B5:00:A5:00 Desired Order: 1 Actual Order: 1 Desired VCon Placement: 1 Actual VCon Placement: 1 Equipment: sys/chassis-1/blade-7/adaptor-1/host-eth-1 Name: vnic-emulex-d Fabric ID: B Dynamic MAC Addr: 00:25:B5:00:00:00 Desired Order: 2 Actual Order: 2 Desired VCon Placement: 1 Actual VCon Placement: 1 Equipment: sys/chassis-1/blade-7/adaptor-1/host-eth-2 Pubs-B /org/service-profile # show vcon expand detail Virtual Network Interface: Virtual Network Interface ID: 1 This is Adapter ID:1 Slot1 Selection Preference: All Virtual Network Interface ID: 2 This is Adapter ID:2 Slot2 Selection Preference: All Pubs-B /chassis/server # show server adapter vnics Eth Interface: Adapter Interface Vnic Dn Dynamic MAC Addr Type \_\_\_\_\_ \_\_\_\_ 1 org-root/ls-CE-B440-M1-SP/ether-vnic-emulex-c 00:25:B5:00:A5:00 Ether 1 2 org-root/ls-CE-B440-M1-SP/ether-vnic-emulex-d 00:25:B5:00:00:00 Ether 1 2 1 org-root/ls-CE-B440-M1-SP/ether-vnic-emulex-a 00:25:B5:03:03:0B Ether 2 org-root/ls-CE-B440-M1-SP/ether-vnic-emulex-b 00:25:B5:04:B2:07 Ether 2

#### Informations connexes

- <u>Guide de configuration de l'interface utilisateur graphique de Cisco UCS Manager, version</u>
   <u>1.3(1)</u>
- <u>Configuration du placement vNIC/vHBA</u>

Support et documentation techniques - Cisco Systems